## **TUTORIAL 1: Instalación del Programa**

Vamos a abrir el archivo **smartnotebook10\_....exe** para que aparezca la siguiente pantalla en la que pulsaremos el botón **SIGUIENTE**:

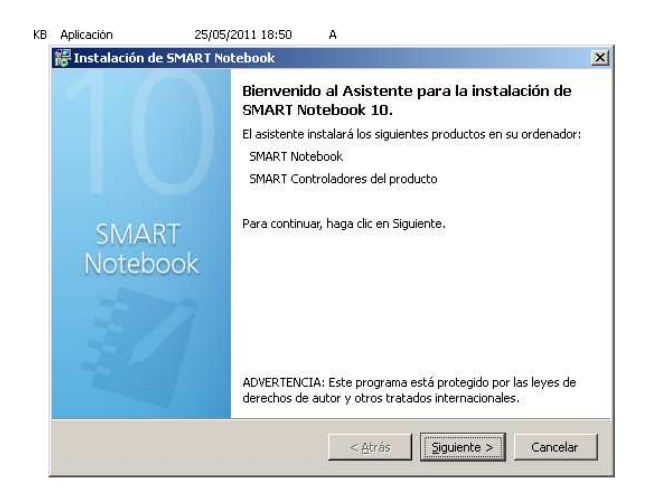

En la siguiente pantalla aceptaremos los términos en el acuerdo de licencia y pulsaremos el botón SIGUIENTE:

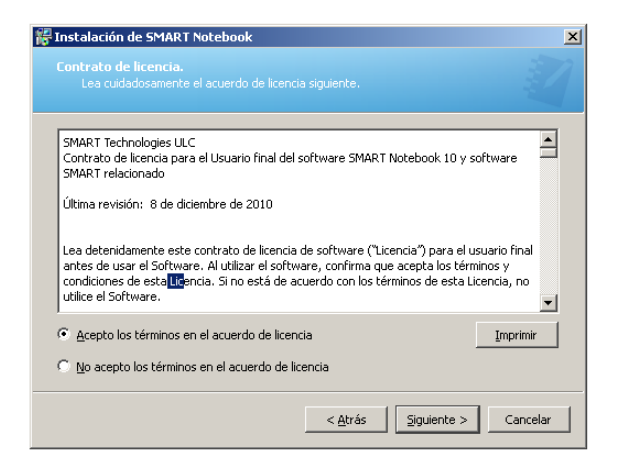

En la siguiente pantalla podemos cambiar la ruta de instalación. Si no estás seguro de dónde instalarlo pulsa el botón **SIGUIENTE**:

| 🚏 Instalación de SMART Notebook                           | ×               |
|-----------------------------------------------------------|-----------------|
| Ubicaciones de instalación del programa                   |                 |
| InstalarSMART Notebook en:                                |                 |
| C:\Archivos de programa\SMART Technologies\SMART Notebook | <u>⊂</u> ambiar |
|                                                           |                 |
|                                                           |                 |
|                                                           |                 |
|                                                           |                 |
|                                                           |                 |
|                                                           |                 |
| < <u>A</u> trás Siguiente :                               | > Cancelar      |

El siguiente paso es importante. Seleccionaremos la opción "Agregar Herramientas SMART a la pantalla de inicio" sólo si vamos a utilizar el ordenador donde estemos instalando el programa con la pizarra digital SMARTBoard. Si lo vamos a utilizar para diseñar las actividades y las unidades didácticas no lo seleccionaremos. Después pulsaremos el botón **SIGUIENTE**.

| 🚰 Instalación de SMART Notebook                                                                                                    | × |
|----------------------------------------------------------------------------------------------------|---|
| Elija una ubicación para la aplicación y el acceso directo.                                                                               |   |
| InstalarSMART Controladores del producto en: C:\Archivos de programa\SMART Technologies\SMART Product Drivers                             |   |
| Agregar Herramientas SMART a la carpeta Inicio<br>(Seleccione el inicio automático de las herramientas de SMART Board al iniciar Windows) |   |
|                                                                                                    |   |
|                                                                                                    |   |
| < <u>A</u> trás Siguiente > Cancelar                                                                                                    |   |

En la siguiente pantalla podemos poner nuestro **Nombre de usuario** y nuestra **organización**. Hay algunos ordenadores en los que no instala bien si introducimos el código del producto ahora. Como nos da la opción, lo introduciremos más tarde. Pulsamos el botón **SIGUIENTE**.

| 🛱 Instalación de SMART Notebook                                            | ×       |
|----------------------------------------------------------------------------|---------|
|                                                                            |         |
| Nombre de usuario:                                                         |         |
|                                                                            |         |
| Organización:                                                              |         |
|                                                                            |         |
| Código del producto (opcional):                                            |         |
|                                                                            |         |
| Puede introducir el código del producto ahora o después de la instalación. |         |
|                                                                            |         |
|                                                                            |         |
|                                                                            |         |
|                                                                            |         |
| < <u>A</u> trás Siguiente > C                                              | ancelar |

En la siguiente pantalla sólo activaremos la opción de "instale el período de prueba gratuito durante 30 días de SMART Notebook Math Tools" si así lo deseamos. Pulsamos **SIGUIENTE**.

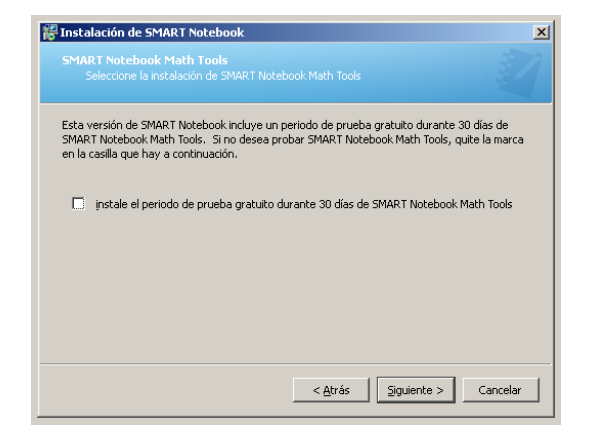

La siguiente pantalla es importante. Sólo seleccionaremos instalar los elementos de la galería si no los disponemos previamente. Es más eficiente si antes nos hemos descargado lo que hay en las carpetas Essentials for Educator y Lesson Activity Toolkit. Si las seleccionamos hay que tener en cuenta que tardaremos mucho en descargar todo el material.

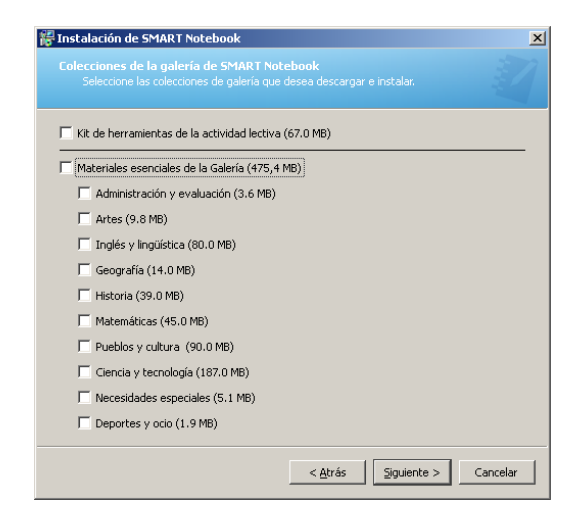

En la siguiente pantalla podemos escoger el idioma para el reconocimiento de escritura manual. Cuando terminemos pulsamos en **SIGUIENTE**.

¡Ya casi estamos! Ahora sólo nos queda darle al botón de **INSTALAR**. La instalación durará entre 10 minutos y más de una hora, dependiendo de la potencia del ordenador y si hemos elegido descargar los materiales de la galería directamente de Internet.

| 🛱 Instalación de SMART Notebook                                                | ×       |
|--------------------------------------------------------------------------------|---------|
|                                                                                |         |
|                                                                                |         |
| Está instalando los siguientes productos:                                      |         |
| SMART Notebook                                                                 |         |
| SMART Controladores del producto                                               |         |
| Paquetes de soporte de idiomas de 1 para el reconocimiento de escritura a mano |         |
|                                                                                |         |
| Se descargarán los siguientes productos:                                       |         |
| Paquetes de soporte de idiomas de 1 para el reconocimiento de escritura a mano |         |
| Para comenzar, baga clic en Instalar.                                          |         |
|                                                                                |         |
|                                                                                |         |
|                                                                                |         |
|                                                                                |         |
|                                                                                |         |
|                                                                                |         |
|                                                                                |         |
| < <u>A</u> trasC                                                               | anceiař |

.

Una vez que está instalado el programa, cuando nos salga el siguiente mensaje emergente seleccionaremos **NO** y pulsaremos **FINALIZAR**.

|   | 🚏 Instalació                                                                                                    | in de SM   | IART Notebook                                                                                                    |                   |                |
|---|----------------------------------------------------------------------------------------------------|------------|----------------------------------------------------------------------------------------------------|-------------------|----------------|
| J | Instaland                                                                                                    | lo el sofi | tware                                                                                                    |                   |                |
| С |                                                                                                    | tente e s  | MART Board                                                                                                    |                   |                |
|   | El asistente                                                                                                    | e está ir  | No se pudo encontrar ningún producto SMART interactivo conectado a su equip<br>para la conexión de productos interactivos SMART ahora? | oo. ¿Desea inicia | r el Asistente |
|   | ×                                                                                                    | Inicia     | No volver a mostrar este cuadro de diálogo.                                                                                            | <u>Sí</u>         | No             |
|   | ×.                                                                                                    | Desc       |                                                                                                    |                   |                |
|   | ×.                                                                                                    | Instala    | ndo el software                                                                                                    |                   |                |
|   | <ul> <li>Image: A second second s</li></ul> | Comple     | to                                                                                                    |                   |                |
|   | Fatada:                                                                                                    | ar program | na                                                                                                    |                   |                |
|   | Paso 5 de 5                                                                                                    | 5          |                                                                                                    |                   |                |
|   | Tabalı                                                                                                    |            | 100%                                                                                                    |                   |                |
|   | iocal:                                                                                                    |            | 100%                                                                                                    |                   |                |
|   |                                                                                                    |            | < <u>A</u> trás <b>Einalizar</b> Cancelar                                                                                              |                   |                |

## **TUTORIAL 4: Activación del programa SMART Notebook.**

Cuando abrimos el SMART Notebook sin que esté activado nos aparecerá la siguiente pantalla donde tenemos que pulsar en **INTRODUZCA LA LICENCIA**:

| Estado de la licencia                                                                                                    |                                                               | - • •            |
|----------------------------------------------------------------------------------------------------|---------------------------------------------------------------|------------------|
| SMAR                                                                                                    | RT Notebook                                                   |                  |
| Rienvenido al software SI                                                                                                    | MART Notebook de SMART Te                                     | chnologies       |
| odo software sin licencia dejará de                                                                                                    | e funcionar desnués del periodo de eva                        | luación          |
| SMART Notobook                                                                                                    | Quedan <b>20</b> dis(a)                                       |                  |
| T SMART Notebook Math                                                                                                    | n Tools Quedan <b>30</b> día(s)                               |                  |
| Adquirir licencia Para adquir                                                                                                    | rir una dave de producto SMART Noteb                          | ook, registre su |
| Adquirir licencia Para adquir<br>presione Ad                                                                                                    | rir una licencia o contactar con SMART 1<br>dquirir licencia. | echnologies,     |
| and the second second se | ar una licencia de SMART Notebook, pr                         | esione           |
| Introduzca la licencia<br>Introducir li                                                                                                    | icencia.                                                      |                  |

Ahora necesitamos el código del producto SMART Notebook. Si no tenemos código, podemos hacernos con uno en la página <u>http://vault.smarttech.com/nb10productkey/default.aspx</u>. Ahí tendremos que rellenar un formulario e introducir el número de serie de nuestra pizarra SMART Board. Si no conocemos el número o no sabemos donde está, podéis dirigiros a la siguiente página de SMART Tech: http://vault.smarttech.com/nb10productkey/FindYourSerial.aspx.

En la siguiente pantalla introduciremos el código en el espacio donde se lee CÓDIGO DEL PRODUCTO y le daremos a SIGUIENTE:

| Activación del softw   | /ART Notebook                                                            |
|------------------------|--------------------------------------------------------------------------|
|                        | A ATT NOTEDOOK                                                           |
| Introduzca el código d | el producto                                                              |
| Código del producto:   | [                                                                        |
|                        | XX - XXXXX - XXXXXX - XXXXXX - XXXXXX<br>dNo tiene una dave de producto? |
| Opcione                | s de conexión < Altrás Siguiente > Cancelar                              |

Cuando el volumen esté activado, no nos queda más que pulsar en el botón FINALIZAR y disfrutar de nuestro SMART Notebook 10.7.

| SMA                 | RT Notel     | book             |
|---------------------|--------------|------------------|
|                     |              |                  |
| Código del producto | Estado       | Próximo a vencer |
| ma and and and      | Volumen acti | vado             |
|                     |              |                  |